# プロフェッショナル モード設定

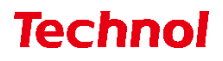

目次

| 1. 本体設定のバックアップ                                |
|-----------------------------------------------|
| 1.1 バックアップファイルの取得                             |
| 1.2 バックアップファイルの反映                             |
| 2. プロフェッショナルモード設定例                            |
| 2.1 ネットワーク設定                                  |
| 2.1.1 WAN 設定                                  |
| <b>2.1.2 LAN 設定(MRB-50/50L/100/500)</b> 12    |
| <b>2.1.3 LAN 設定(MRB-51/200)</b> 14            |
| <b>2.1.4</b> ブリッジ/ルーティング/TCPMSS 設定15          |
| <b>2.1.5 VPN 設定</b>                           |
| <b>2.2</b> フィルタリング設定                          |
| <b>2.2.1 URL/IP</b> フィルタリング設定17               |
| 2.2.2 HTTPS フィルタリング設定19                       |
| <b>2.2.3</b> グループ設定                           |
| <b>2.2.4</b> メールフィルタリング設定21                   |
| <b>2.2.5</b> メールサーバ設定                         |
| <b>2.3</b> プロフェッショナルモード固有の設定23                |
| <b>2.3.1</b> リモートアクセス設定                       |
| <b>2.3.2 syslog 送信設定</b>                      |
| 2.3.3 タグ VLAN 設定(MRB-50/50L/100/500)          |
| 2.3.4 タグ VLAN 設定(MRB-51/200)                  |
| <b>2.3.5</b> インバウンドポリシー設定(MRB-50/50L/100/500) |
| <b>2.3.6</b> インバウンドポリシー設定(MRB-51/200)         |
| 3. プロフェッショナルモード設定補足                           |
| 3.1 リモートアクセス設定                                |
| <b>3.2 VPN 設定</b>                             |

※プロフェッショナルモードでは、設定ファイルを編集、インポートすることで MRB の本体設定を一 括で行うことが可能です。

※設定を間違えると機械が動作しなくなる恐れがありますので、プロフェッショナルモードでの設定の 際はバックアップの取得をお願い致します。なお、設定ミスによる動作不良の責任は負いかねますの でご了承ください。

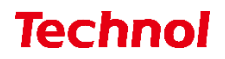

## 1. 本体設定のバックアップ

本項では、バックアップファイル(設定ファイル)を取得、反映する手順について記載します。 1.1 バックアップファイルの取得

本項では、バックアップファイルの取得手順について記載します。

① MRB にログイン後、右上の『設定』をクリックし、左下の『一括設定』をクリックします。

|                                                                                              | 表示/確認 設定                             | 再起動 ログアウト |
|----------------------------------------------------------------------------------------------|--------------------------------------|-----------|
| 設定                                                                                           | 設定                                   |           |
| ネットワーク設定<br><u>WAN</u><br>無線LAN<br>有線LAN<br>ルーティング<br><u>VPN</u><br>リモートアクセス<br>詳細           | 設定を行います。<br>左のメニューから設定する項目を選択してください。 |           |
| セキュリティ設定<br><u>URLフィルタリング</u><br><u>IPフィルタリング</u><br>振る難い検知<br>HTTPS通信<br>メール設定<br>今回のみ接続を許可 |                                      |           |
| ホワイトリスト処理                                                                                    |                                      |           |
| グループ設定                                                                                       |                                      |           |
| ブリッジ設定<br>メンテナンスアドレス<br>アクセス許可リスト                                                            |                                      |           |
| 動作切替                                                                                         |                                      |           |
| 一括設定                                                                                         |                                      |           |
| <u>パスワード変更</u>                                                                               |                                      |           |

『ダウンロード』をクリックします。

|                                                                                       |                | 表示/確認  | <u>設定</u> | <u>再起動</u> | <u>ログアウト</u> |
|---------------------------------------------------------------------------------------|----------------|--------|-----------|------------|--------------|
| 設定                                                                                    | 一括設定           |        |           |            |              |
| ネットワーク設定<br>WAN<br>無線LAN<br>有線LAN                                                     | 設定をダウンロードしますか? | ダウンロー  | 7:        |            |              |
| <u>レーフォンク</u><br><u>VPN</u><br>リモートアクセス<br>詳細                                         | 一括設定を行いますか?    |        |           |            |              |
| セキュリティ設定<br><u>URLフィルタリング</u><br>IPフィルタリング<br>振る類い接知<br>HTTP5遺信<br>メール設定<br>今回のみ接続を許可 |                | ファイルの通 |           | イルが選択る     | されていません      |
| ホワイトリスト処理                                                                             |                |        |           |            |              |
| グループ設定                                                                                |                |        |           |            |              |
| ブリッジ設定<br>メンテナンスアドレス<br>アクセス許可リスト                                                     |                |        |           |            |              |
| 動作切替                                                                                  |                |        |           |            |              |
| 一括設定                                                                                  |                |        |           |            |              |
| <u>パスワード変更</u>                                                                        |                |        |           |            |              |

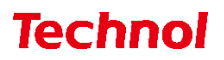

③ "setup\_one.txt"(バックアップファイル)がダウンロードされていることを確認して完了です。

| 🖊   🛃 📜 =   ダウンロード                                                                                       |                            |   |   |                                       | _           |     | ×    |
|----------------------------------------------------------------------------------------------------|----------------------------|---|---|---------------------------------------|-------------|-----|------|
| ファイル ホーム 共有                                                                                              | 表示                         |   |   |                                       |             |     | ~ ?  |
| $\leftarrow$ $\rightarrow$ $\checkmark$ $\uparrow$ $\clubsuit$ > PC                                      | こ > ダウンロード                 | ~ | Ū |                                       | 索           |     |      |
| 🖈 クイック アクセス                                                                                              | 名前<br>~ 今日 (1) ————        |   |   | ● ● ● ● ● ● ● ● ● ● ● ● ● ● ● ● ● ● ● | 種類          | サイズ |      |
| OneDrive                                                                                                 | setup_one.txt              |   |   | 2023/02/01 14:24                      | テキスト ドキュメント |     | 2 KB |
| <ul> <li>⇒ PC</li> <li>⇒ 3D オブジェクト</li> <li>➡ ダウンロード</li> <li>■ デスクトップ</li> <li>■ ドキュメント</li> </ul>      | > 元迴 (2)<br>> かなり前 (18) —— |   |   |                                       |             |     |      |
| <ul> <li>■ 「 (ユメ)」</li> <li>■ ピクチャ</li> <li>■ ビデオ</li> <li>♪ ミュージック</li> <li>■ ローカル ディスク (C:)</li> </ul> |                            |   |   |                                       |             |     |      |
| 🅩 ネットワーク                                                                                                 |                            |   |   |                                       |             |     |      |

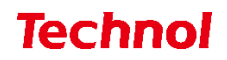

1.2 バックアップファイルの反映

本項では、バックアップファイルの反映(インポート)手順について記載します。 ① MRB にログイン後、右上の『設定』をクリックし、左下の『一括設定』をクリックします。

|                                                                                                    |                                | 示/確認 設定 | 再起動 🗆 | 1グアウト |
|----------------------------------------------------------------------------------------------------|--------------------------------|---------|-------|-------|
| 設定                                                                                                  | 設定                             |         |       |       |
| ネットワーク設定<br>WAN<br>無線LAN<br>有線LAN<br>内線LAN<br>内線LAN<br>フレーディング<br>VPN<br>リモートアクセス<br>詳細             | 設定を行います。<br>左のメニューから設定する項目を選択し | ってください。 |       |       |
| セキュリティ設定<br><u>URLフィルタリング</u><br><u>IPフィルタリング</u><br>振る類い検知<br><u>HTTPS通信</u><br>メール設定<br>今回のみ接続を許可 |                                |         |       |       |
| <u>ホワイトリスト処理</u><br>グループ設定                                                                          |                                |         |       |       |
| ブリッジ設定<br>メンテナンスアドレス<br>アクセス許可リスト                                                                   |                                |         |       |       |
| 動作切替                                                                                                |                                |         |       |       |
| 一括設定                                                                                                |                                |         |       |       |
| <u>パスワード変更</u>                                                                                      |                                |         |       |       |

② 『ファイルの選択』をクリックします。

|                                                                                                    |                | 表示/確認   | <u>設定</u> | <u>再起動</u> | <u>ログアウト</u>    |
|----------------------------------------------------------------------------------------------------|----------------|---------|-----------|------------|-----------------|
| 設定                                                                                                  | 一括設定           |         |           |            |                 |
| ネットワーク設定<br>WAN                                                                                     | 設定をダウンロードしますか? |         |           |            |                 |
| <u>無線LAN</u><br><u>有線LAN</u><br>ルーティング                                                              |                | ダウンロ-   | -ド        |            |                 |
| <u>リモートアクセス</u><br>詳細                                                                               | 一括設定を行いますか?    |         |           |            |                 |
| セキュリティ設定<br><u>URLフィルタリング</u><br><u>IPフィルタリング</u><br>振る理い地知<br>HTTPS通信<br><u>メール設定</u><br>今回のみ境続を許可 |                | ファイルの設定 | )選択<br>ファ | イルが選択さ     | <u></u> たれていません |
| ホワイトリスト処理                                                                                           |                |         |           |            |                 |
| グループ設定                                                                                              |                |         |           |            |                 |
| ブリッジ設定<br>メンテナンスアドレス<br>アクセス許可リスト                                                                   |                |         |           |            |                 |
| 動作切替                                                                                                |                |         |           |            |                 |
| 一括設定                                                                                                |                |         |           |            |                 |
| <u>パスワード変更</u>                                                                                      | -              |         |           |            |                 |

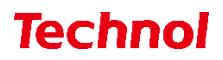

| € 開<                                                      |                    |     |                           | Х          |
|-----------------------------------------------------------|--------------------|-----|---------------------------|------------|
| $\leftarrow \rightarrow \checkmark \uparrow \clubsuit PC$ | > ダウンロード >         | ٽ ~ | ₽ ダウンロードの検索               |            |
| 整理▼ 新しいフォルダー                                              |                    |     |                           |            |
| <ul> <li>OneDrive</li> </ul>                              | 名前                 |     | 更新日時                      | 種類         |
|                                                           | > 今日 (1)           |     |                           |            |
| 3D オブジェクト                                                 | setup_one.txt      |     | 2023/02/01 14:24          | テキスト       |
| 🖊 ダウンロード                                                  | 〉先週 (2)            |     |                           |            |
| ニ デスクトップ                                                  | > かなり前 (18)        |     |                           |            |
| □ ドキュメント                                                  |                    |     |                           |            |
| 📧 ピクチャ                                                    |                    |     |                           |            |
| 🔣 ビデオ                                                     |                    |     |                           |            |
| 🎝 ミュージック                                                  |                    |     |                           |            |
| 🐛 ローカル ディスク (C                                            |                    |     |                           |            |
| 🥩 ネットワーク 🗸 🗸                                              | <                  |     |                           | 2          |
| ファイル名                                                     | (N): setup_one.txt | ~   | すべてのファイル (*.*)<br>開く(O) キ | ~<br>Fヤンセル |

③ 予め用意した MRB のバックアップファイルを選択し、『開く』をクリックします。

④ 『設定』をクリックします。

|                                                                                                    |                | <u>表示/確認</u> | 設定      | 再起動       | ログアウト |
|----------------------------------------------------------------------------------------------------|----------------|--------------|---------|-----------|-------|
| 設定                                                                                                    | 一括設定           |              |         |           |       |
| ネットワーク設定<br><u>WAN</u>                                                                                     | 設定をダウンロードしますか? |              |         |           |       |
| <u>無線LAN</u><br><u>有線LAN</u><br>ルーティング<br><u>VPN</u>                                                       |                | ダウンロー        | - 4-    |           |       |
| <u>リモートアクセス</u><br>詳細                                                                                      | 一括設定を行いますか?    |              |         |           |       |
| セキュリティ設定<br><u>URLフィルタリング</u><br><u>IPフィルタリング</u><br>振る舞い検知<br><u>HTTPS通信</u><br><u>メール設定</u><br>今回のみ接続を許可 |                | ファイルの設定      | 選択 setu | p_one.txt |       |
| ホワイトリスト処理                                                                                                  |                |              |         |           |       |
| グループ設定                                                                                                    |                |              |         |           |       |
| ブリッジ設定<br>メンテナンスアドレス<br>アクセス許可リスト                                                                          |                |              |         |           |       |
| 動作切替                                                                                                    |                |              |         |           |       |
| 一括設定                                                                                                    |                |              |         |           |       |
| パスワード変更                                                                                                    |                |              |         |           |       |

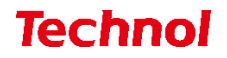

⑤ 『設定』をクリックして完了です。

|                                                                                |                                 | 表示/確認           | 設定     | <u>再起動</u> | ログアウト |
|--------------------------------------------------------------------------------|---------------------------------|-----------------|--------|------------|-------|
| 設定                                                                             | 一括設定                            |                 |        |            |       |
| ネットワーク設定<br>WAN<br>無線LAN<br>有線LAN<br>小ーティング<br>VPN<br>リモートアクセス<br>詳細           | 全ての設定を行いますか?<br>この設定を行うと、現在の設定! | に戻すことができな<br>設定 | くなります。 |            |       |
| セキュリティ設定<br>URLフィルタリング<br>IPフィルタリング<br>振る舞い検知<br>HTTPS通信<br>メール設定<br>今回のみ接続を許可 |                                 | 戻る              |        |            |       |
| ホワイトリスト処理                                                                      |                                 |                 |        |            |       |
| グループ設定                                                                         |                                 |                 |        |            |       |
| ブリッジ設定<br>メンテナンスアドレス<br>アクセス許可リスト                                              |                                 |                 |        |            |       |
| 動作切替                                                                           |                                 |                 |        |            |       |
| 一括設定                                                                           |                                 |                 |        |            |       |
| <u>パスワード変更</u>                                                                 |                                 |                 |        |            |       |

※取得したバックアップファイルを別の機械にインポートする場合、

テキスト最上部に表示されている

CODE{

TRT=XXXXXX

}

の記述は削除してください。

誤った MRB の機械コードを認識してしまい、正しく機能しなくなります。

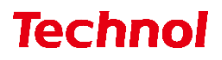

#### 2. プロフェッショナルモード設定例

本項では、設定ファイルの設定例を記載します。

#### 2.1 ネットワーク設定

本項では、ネットワークに関する設定について以下の項目の設定例を記載します。

| ・WAN 設定 |      |
|---------|------|
| ・LAN 設定 |      |
|         | <br> |

・ブリッジ/ルーティング/TCPMSS 設定

・VPN 設定

※VPN 設定については『3. プロフェッショナルモード設定補足』をお読み頂き、詳細な説明を合わせてご 確認ください。

#### 2.1.1 WAN 設定

WAN 側のネットワーク設定は以下の例に従って入力してください。赤字部分を編集することで設定の変 更が可能です。

| 設定項目             | 記入例            | 備考                     |
|------------------|----------------|------------------------|
|                  |                | WAN 側使用回線を指定。          |
|                  | WAN_USE{       | 記載する数字は                |
| WAN モード設定        | 1              | 有線回線:1                 |
| [MRB-50L/500 のみ] | }              | LTE 回線:2[MRB-50L のみ]   |
|                  |                | 冗長回線:3 <mark>※1</mark> |
|                  |                | に対応。                   |
|                  | WAN{           |                        |
|                  | PROTOCOL=PPPoE |                        |
|                  | ID=xxxx@xxx    |                        |
|                  | PASS=zzzzz     | PROTOCOL : PPPoE       |
| WAN 設定           | IP=            | ID : ID                |
| (PPPoE)          | NETMASK=       | PASS:パスワード             |
|                  | GATEWAY=       | その他の部分は空白にする。          |
|                  | DNS1=          |                        |
|                  | DNS2=          |                        |
|                  | }              |                        |

※1 MRB-50L で冗長回線に設定した場合、LTE が副回線になります。

| 設定項目           | 記入例                     | 備考                  |
|----------------|-------------------------|---------------------|
|                | WAN{                    |                     |
|                | PROTOCOL=DHCP           |                     |
|                | ID=                     |                     |
|                | PASS=                   |                     |
| WAN 設定         | IP=                     | PROTOCOL : DHCP     |
| (DHCP)         | NETMASK=                | その他の部分は空白にする。       |
|                | GATEWAY=                |                     |
|                | DNS1=                   |                     |
|                | DNS2=                   |                     |
|                | }                       |                     |
|                | WAN{                    |                     |
|                | PROTOCOL=Fix            | PROTOCL : Fix       |
|                | ID=                     | IP:WAN 側 IP アドレス    |
| WAN 設定         | PASS=                   | NETMASK: ネットマスク     |
| (固定 IP)        | IP=192.168.111.111      | GATEWAY:ゲートウェイ      |
|                | NETMASK=255.255.255.0   | DNS1:プライマリ DNS      |
|                | GATEWAY=192.168.111.1   | DNS2:セカンダリ DNS      |
|                | DNS1=192.168.111.1      | その他の部分は空白にする。       |
|                | DNS2=                   |                     |
|                | }                       |                     |
|                | LTE{                    | APN : APN           |
|                | APN=technol.com         | ID : ID             |
|                | ID=example@technol.com  | PASS:パスワード          |
|                | PASS=password           | CARRIER:1 なら Docomo |
| LTE 設定         | IP=                     | 2ならAU(mineo)        |
| [MRB-50L のみ]   | GATEWAY=                | 3 なら AU(UQmobile)   |
|                | DNS1=                   | 4 なら SoftBank       |
|                | DNS2=                   | 5 なら自動設定            |
|                | CARRIER=5               | その他の部分は指定がなければ空     |
|                | }                       | 白にする。               |
|                | WAN_IPV6{               |                     |
| IPv6_WAN 設定    | METHOD= <mark>RA</mark> | METHOD : RA         |
| (自動接続 SLAAC)   | IPV6=                   | IPV6:空白             |
| [HGW が存在しないとき] | PREFIX=64               | PREFIX: 64          |
|                | }                       |                     |

| 設定項目            | 記入例                          | 備考                    |
|-----------------|------------------------------|-----------------------|
|                 | WAN{                         |                       |
|                 | PROTOCOL=V6Tunnel            |                       |
|                 | ID=                          |                       |
| WAN 設定          | PASS=                        | PROTOCL: V6Tunnel     |
| (IPv6 トンネル使用)   | IP=                          | その他の部分は空白にする。         |
|                 | NETMASK=                     |                       |
|                 | GATEWAY=                     |                       |
|                 | DNS1=                        |                       |
|                 | DNS2=                        |                       |
|                 | }                            |                       |
|                 | WAN_IPV6{                    |                       |
| IPv6_WAN 設定     | METHOD=PD                    | METHOD : PD           |
| (プレフィックス デリゲート) | IPV6=                        | IPV6:空白               |
| [HGW が存在する とき]  | PREFIX=64                    | PREFIX: 64            |
|                 | }                            |                       |
|                 | WAN_IPV6_TUNNEL{             |                       |
|                 | TYPE=3                       | TYPE: 3               |
|                 | TUNNELIP=192.168.111.111     | TUNNELIP:固定 IP アドレス   |
| v6 プラス          | IFID=0001:0002:0003:0004     | IFID:インターフェース ID      |
| 利用設定            | BR=1000:2000:3000:4000       | BR:BRアドレス             |
|                 | SERVER=http://server.example | SERVER:再設定 URL        |
|                 | USER=username                | USER:再設定ユーザ ID        |
|                 | PASS=password                | PASS:再設定パスワード         |
|                 | }                            |                       |
|                 | WAN_IPV6_TUNNEL{             |                       |
|                 | TYPE=4                       | TYPE: 4               |
|                 | TUNNELIP=192.168.111.111     | TUNNELIP:固定 IPv4 アドレス |
| v6 コネクト         | IFID=0001:0002:0003:0004     | IFID:インターフェース ID      |
| 利用設定            | BR=1000:2000:3000:4000       | BR:トンネル終端 IPv6 アドレス   |
|                 | SERVER=                      | その他の部分は空白にする。         |
|                 | USER=                        |                       |
|                 | PASS=                        |                       |
|                 | }                            |                       |

## WAN 設定(MRB-500 のみ副回線の設定)

| 設定項目            | 記入例                   | 備考               |
|-----------------|-----------------------|------------------|
|                 | WAN2{                 |                  |
|                 | PROTOCOL=PPPoE        |                  |
|                 | ID=xxxx@xxx           | PROTOCOL : PPPoE |
| WAN 設定          | PASS=zzzzz            | ID : ID          |
| (PPPoE)         | IP=                   | PASS:パスワード       |
| [副回線]           | NETMASK=              | その他の部分は空白にする。    |
|                 | GATEWAY=              |                  |
|                 | DNS1=                 |                  |
|                 | DNS2=                 |                  |
|                 | }                     |                  |
|                 | WAN2{                 |                  |
|                 | PROTOCOL=DHCP         |                  |
|                 | ID=                   |                  |
| WAN 設定          | PASS=                 | PROTOCOL : DHCP  |
| (DHCP)          | IP=                   | その他の部分は空白にする。    |
| [副回線]           | NETMASK=              |                  |
|                 | GATEWAY=              |                  |
|                 | DNS1=                 |                  |
|                 | DNS2=                 |                  |
|                 | }                     |                  |
|                 | WAN2{                 |                  |
|                 | PROTOCOL=Fix          | PROTOCL : Fix    |
|                 | ID=                   | IP:WAN 側 IP アドレス |
| WAN 設定          | PASS=                 | NETMASK:ネットマスク   |
| (固定 IP)         | IP=192.168.111.111    | GATEWAY:ゲートウェイ   |
| [副回線]           | NETMASK=255.255.255.0 | DNS1:プライマリ DNS   |
|                 | GATEWAY=192.168.111.1 | DNS2:セカンダリ DNS   |
|                 | DNS1=192.168.111.1    | その他の部分は空白にする。    |
|                 | DNS2=                 |                  |
|                 | }                     |                  |
| <br>IPv6_WAN 設定 | WAN2_IPV6{            |                  |
| (自動接続 SLAAC)    | METHOD=RA             | METHOD : RA      |
| [HGW が存在しない とき] | IPV6=                 | IPV6:空白          |
| [副回線]           | PREFIX=64             | PREFIX:64        |
|                 | }                     |                  |

| 設定項目           | 記入例                          | 備考                    |
|----------------|------------------------------|-----------------------|
|                | WAN2{                        |                       |
|                | PROTOCOL=V6Tunnel            |                       |
|                | ID=                          |                       |
| WAN 設定         | PASS=                        | PROTOCL : V6Tunnel    |
| (IPv6 トンネル使用)  | IP=                          | その他の部分は空白にする。         |
| [副回線]          | NETMASK=                     |                       |
|                | GATEWAY=                     |                       |
|                | DNS1=                        |                       |
|                | DNS2=                        |                       |
|                | }                            |                       |
| IPv6_WAN 設定    | WAN2_IPV6{                   | METHOD : PD           |
| (プレフィックスデリゲート) | METHOD=PD                    | IPV6:空白               |
| [HGW が存在するとき]  | IPV6=                        | PREFIX: 64            |
| [副回線]          | PREFIX=64                    |                       |
|                | }                            |                       |
|                | WAN2_IPV6_TUNNEL{            |                       |
|                | TYPE= <mark>3</mark>         | TYPE: 3               |
|                | TUNNELIP=192.168.111.111     | TUNNELIP:固定 IP アドレス   |
| v6 プラス         | IFID=0001:0002:0003:0004     | IFID:インターフェース ID      |
| 利用設定           | BR=1000:2000:3000:4000       | BR:BRアドレス             |
| [副回線           | SERVER=http://server.example | SERVER:再設定 URL        |
|                | USER=username                | USER:再設定ユーザ ID        |
|                | PASS=password                | PASS:再設定パスワード         |
|                | }                            |                       |
|                | WAN2_IPV6_TUNNEL{            |                       |
|                | TYPE=4                       |                       |
|                | TUNNELIP=192.168.111.111     | TYPE:4                |
| v6 コネクト        | IFID=0001:0002:0003:0004     | TUNNELIP:固定 IPv4 アドレス |
| 利用設定           | BR=1000:2000:3000:4000       | IFID:インターフェース ID      |
| [副回線]          | SERVER=                      | BR:トンネル終端 IPv6 アドレス   |
|                | USER=                        | その他の部分は空白にする。         |
|                | PASS=                        |                       |
|                | }                            |                       |

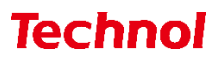

# 2.1.2 LAN 設定(MRB-50/50L/100/500)

LAN 側のネットワーク設定は以下の例に従って入力してください。赤字部分を編集することで設定の変 更が可能です。

| 設定項目       | 記入例                         | 備考                    |
|------------|-----------------------------|-----------------------|
|            | LAN2{                       |                       |
|            | CONFIG=ON/OFF               | CONFIG:使用する場合は ON     |
| 有線 LAN 設定  | IP=192.168.124.254          | IP:LAN 側 IP アドレス情報    |
|            | NETMASK=255.255.255.0       | NETMASK:サブネットマスク      |
|            | IPV6=ON/OFF                 | IPV6:IPv6 を使用する場合は ON |
|            | }                           |                       |
|            | DHCP2{                      |                       |
|            | CONFIG=ON/OFF               |                       |
|            | START=192.168.124.10        | CONFIG:使用する場合は ON     |
| 有線 DHCP 設定 | END=192.168.124.100         | START:DHCP 先頭 IP      |
|            | DOMAIN=local                | END:DHCP 終端 IP        |
|            | DNS1=                       |                       |
|            | DNS2=                       |                       |
|            | }                           |                       |
|            | LAN{                        |                       |
|            | CONFIG= <mark>ON/OFF</mark> | CONFIG:使用する場合は ON     |
| 無線 LAN 設定  | IP=192.168.123.254          | IP:LAN 側 IP アドレス情報    |
|            | NETMASK=255.255.255.0       | NETMASK:サブネットマスク      |
|            | IPV6=ON/OFF                 | IPV6:IPv6 を使用する場合は ON |
|            | }                           |                       |
|            | DHCP{                       |                       |
|            | CONFIG=ON/OFF               |                       |
|            | START=192.168.123.10        | CONFIG:使用する場合は ON     |
| 無線 DHCP 設定 | END=192.168.123.100         | START:DHCP 先頭 IP      |
|            | DOMAIN=local                | END:DHCP 終端 IP        |
|            | DNS1=                       |                       |
|            | DNS2=                       |                       |
|            | }                           |                       |

| 設定項目         | 記入例                                           | 備考                        |
|--------------|-----------------------------------------------|---------------------------|
| Wi-Fi 設定     | WIFI{                                         | SSID : SSID               |
|              | SSID=mrb-50                                   | PASSPHRASE: パスワード         |
|              | PASSPHRASE=mrb-50wifi                         | STEALTH:1 なら非公開 SSID      |
|              | STEALTH=0                                     | 0 なら公開 SSID               |
|              | WIFIPROTOCOL=3                                | WIFIPROTOCOL:1 なら 802.11b |
|              | CHANNEL=40                                    | 2 なら 802.11g              |
|              | }                                             | 3 なら 802.11n              |
|              |                                               | CHANNEL:802.11b/g の場合     |
|              |                                               | 1~13                      |
|              |                                               | 802.11n の場合               |
|              |                                               | 40~48(4 刻み)               |
|              |                                               | ・ハッシュ値 ※1                 |
| 端末 IP 固定設定   | DHCP_FIXED{                                   | ・クライアントの Mac アドレス         |
| (DHCP の範囲内は割 | a06dec9e44e7e3ba10d5b22da8ba94c9              | ・指定する IP アドレス             |
| り当てないこと。)    | 00:00:00:00:00:00 192.168.124.11 trtclient001 | ・任意のクライアント名               |
|              | }                                             | の順に1行に記載。                 |
|              |                                               | 複数設定の際は改行して同様に記載。         |

※1 ハッシュ値は32桁で一意の値である必要があります。

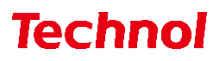

# 2.1.3 LAN 設定(MRB-51/200)

LAN 側のネットワーク設定は以下の例に従って入力してください。赤字部分を編集することで設定の変 更が可能です。

| 設定項目    | 記入例                   | 備考                    |
|---------|-----------------------|-----------------------|
|         | LAN{                  |                       |
|         | CONFIG=ON/OFF         | CONFIG:使用する場合は ON     |
| LAN 設定  | IP=192.168.124.254    | IP:LAN 側 IP アドレス情報    |
|         | NETMASK=255.255.255.0 | NETMASK:サブネットマスク      |
|         | IPV6=ON/OFF           | IPV6:IPv6 を使用する場合は ON |
|         | }                     |                       |
|         | DHCP{                 |                       |
|         | CONFIG=ON/OFF         |                       |
| DHCP 設定 | START=192.168.124.10  | CONFIG:使用する場合は ON     |
|         | END=192.168.124.100   | START:DHCP 先頭 IP      |
|         | DOMAIN=local          | END:DHCP終端 IP         |
|         | DNS1=                 |                       |
|         | DNS2=                 |                       |
|         | }                     |                       |

# 2.1.4 ブリッジ/ルーティング/TCPMSS 設定

ブリッジ/ルーティング/TCPMSS 設定は以下の例に従って入力してください。赤字部分を編集することで設定の変更が可能です。

| 設定項目          | 記入例                                   | 備考                 |
|---------------|---------------------------------------|--------------------|
| ブリッジ          | BRIDGE {                              | ブリッジ利用の際は記入例そのま    |
|               | }                                     | まにコンフィグに記載。        |
|               | BRIDGE_MANAGE_IP{                     |                    |
|               | CONFIG=ON/OFF                         | CONFIG:利用する場合は ON  |
| ブリッジ時の管理 IP   | IP=111.111.111.11                     | IP:メンテナンスアドレス      |
|               | NETMASK=255.255.0.0                   | NETMASK:サブネットマスク   |
|               | }                                     |                    |
|               | BRIDGE_ALLOW_IP{                      | ・ハッシュ値 ※1          |
|               | 7f9e89bf7b515974b75bd1e2e4c79972      | ・通過許可 IP アドレス      |
| ブリッジ時の通過許可 IP | 192.168.11.1 32                       | ・ネットマスク長           |
|               | }                                     | の順に1行に記載。          |
|               |                                       | 複数設定の際は改行して同様に記載。  |
|               |                                       | ・ハッシュ値 ※1          |
|               | ROUTE{                                | ・ルート IP            |
| 静的ルーティング設定    | 2b49b928fc4199b8101614b9cd62ad1       | ・サブネットマスク          |
|               | 192.168.22.0 255.255.0.0 192.168.11.1 | ・ゲートウェイ            |
|               | }                                     | の順に1行に記載。          |
|               |                                       | 複数設定の際は改行して同様に記載。  |
|               | TCPMSS{                               | フレッツ ADSL,ひかり電話利用環 |
| TCPMSS 設定     | 1414                                  | 境の場合は 1414、フレッツ光プレ |
|               | }                                     | ミアムの場合は 1398 と記載。  |
|               |                                       | (デフォルト値は 1500)     |

※1 ハッシュ値は32桁で一意の値である必要があります。

## 2.1.5 VPN 設定

VPN 設定は以下の例に従って入力してください。赤字部分を編集することで設定の変更が可能です。

| 設定項目       | 記入例                                                                                              | 備考                                                                                                    |
|------------|--------------------------------------------------------------------------------------------------|----------------------------------------------------------------------------------------------------|
| WPN 設定     | VPN{<br>08a68eec37af94301db96679e95673ca 1 1 2<br>mr-5 test 1 61.51.41.31 192.168.112.0 1 1<br>} | <ul> <li>・ハッシュ値 ※1</li> <li>・ VPN 番号</li> <li>・ 設定有効:1 / 設定無効:2</li> <li>・ 開始側:1 / 応答側:2</li> <li>・ 開始側:1 / 応答側:2</li> <li>・ MRB 番号:3</li> <li>・ 事前共通鍵</li> <li>・ 応答側 :開始側指定の ID</li> <li>開始側 :応答側の固定 IP</li> <li>MRB 番号:相手側の機械番号</li> <li>・ 相手に IP を知らせる :1</li> <li>相手に ID を知らせる :2</li> <li>IP / ID を使用しない :3</li> <li>・ 固定 IP or ID or *(なしのとき)</li> <li>・ 相手側 LAN アドレス</li> <li>・ UDP カプセル化 ON:1</li> <li>○ OFF:0 ※2</li> <li>・ IKEv1:1 / IKEv2:2</li> </ul> |
| VPN ネットワーク | VPN NET{                                                                                         | ・ハッシュ値 <u>※1</u>                                                                                                    |
| 設定         | b0abb130d1f685921d7bd770e834de81 1                                                               | ・VPN 番号                                                                                                    |
|            | 10.10.1.0 16                                                                                     | ・IP アドレス                                                                                                    |
|            | }                                                                                                | ・ネットマスク                                                                                                    |
|            |                                                                                                  | の順に1行に記載。                                                                                                    |
|            |                                                                                                  | 複数設定の際は改行して同様に記載。                                                                                                    |
|            |                                                                                                  | VPN 番号は VPN 設定に対応させる。                                                                                                    |

※1 ハッシュ値は32桁で一意の値である必要があります。

※2 UDP カプセル化とは、NAPT を経由して VPN 通信を行う際に NAPT による宛先変換を可能にす るための機能です。

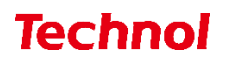

#### 2.2 フィルタリング設定

本項では、フィルタリングに関する設定について以下の項目の設定例を記載します。

| • | URL/IP フィルタリング設定 |
|---|------------------|
| • | HTTPS フィルタリング設定  |
| • | グループ設定           |
|   | メールフィルタリング設定     |

#### 2.2.1 URL/IP フィルタリング設定

URL/IP フィルタリング設定は以下の例に従って入力してください。赤字部分を編集することで設定の 変更が可能です。

| 設定項目      | 記入例                                | 備考                     |
|-----------|------------------------------------|------------------------|
|           | URL_LEVEL_100{                     | 末尾の数字で設定するグループを指定。     |
| URL フィルタの | 2                                  | (デフォルトグループは 100)       |
| レベル設定     | }                                  | 記載する数字は                |
|           |                                    | 高:1 中:2 低:3 なし:9       |
|           | IP_LEVEL_100{                      | に対応。                   |
| IP フィルタの  | 2                                  |                        |
| レベル設定     | METHOD=1                           | IP フィルタリングのみ判別方式も指定。   |
|           | }                                  | METHOD=の後に             |
| 振る舞いフィルタの | BEHAVIOR_LEVEL_100{                | スコア:1 脅威:2 スコアと脅威:3    |
| レベル設定     | 2                                  | の対応するものを記載。            |
|           | }                                  |                        |
|           | URL_WHITE_100{                     |                        |
|           | f15d461b1a1dc80efa85f7c6aa1f865b 0 |                        |
| URL フィルタの | www.example.co.jp                  | 末尾の数字で設定するグループを指定。     |
| ホワイトリスト   | 29252e6919566f4d5156a59fb0d9b5cb 0 | (デフォルトグループは 100)       |
|           | example.org                        | ・ハッシュ値 <mark>※1</mark> |
|           | }                                  | • 0                    |
|           | URL_BLACK_100{                     | • URL                  |
|           | f15d461b1a1dc80efa85f7c6aa1f865b 0 | の順に1行に記載。              |
| URL フィルタの | www.example.co.jp                  | 複数設定の際は改行して同様に記載。      |
| ブラックリスト   | f686fab203c770588504a557f77109ee 0 | URL は正規表現による記載が可能。     |
|           | www.example.com                    |                        |
|           | }                                  |                        |

※1 ハッシュ値は32桁で一意の値である必要があります。

| 設定項目       | 記入例                              | 備考                  |
|------------|----------------------------------|---------------------|
|            | IP_WHITE_100{                    |                     |
|            | f15d461b1a1dc80efa85f7c6aa1f865b |                     |
| IP フィルタの   | 123.123.123.123 32               | 末尾の数字で設定するグループを指定   |
| ホワイトリスト    | f686fab203c770588504a557f77109ee | (デフォルトグループは 100)    |
|            | 222.111.111.222 32               | ・ハッシュ値 ※1           |
|            | }                                | ・IPアドレス             |
|            | IP_BLACK_100{                    | ・ネットマスク             |
|            | f15d461b1a1dc80efa85f7c6aa1f865b | の順に1行に記載。           |
| IP フィルタの   | 123.123.123.123 32               | 複数設定の際は改行して同様に記載。   |
| ブラックリスト    | f686fab203c770588504a557f77109ee |                     |
|            | 222.111.111.222 32               |                     |
|            | }                                |                     |
|            | URL_DENY_CAT_10{                 | 末尾の数字でフィルタグループを指定   |
| URL フィルタの  | 1                                | (数字は 10~99 から選択)    |
| カテゴリ指定     | 2                                | 禁止したいカテゴリナンバーを1行あ   |
| (カスタムカテゴリ) | 3                                | たり1つずつ記載。 <u>※2</u> |
|            | }                                |                     |
| URL フィルタの  | URL_LEVEL_100{                   | 末尾の数字で設定するグループを指定   |
| レベル設定      | 10                               | (デフォルトグループは 100)    |
| (カスタムカテゴリ) | }                                | カテゴリフィルタグループに対応する   |
|            |                                  | 10~99の数字を記載。        |

上記2つの項目をコンフィグに記載した場合、

グループ9の URL フィルタリングはカテゴリ 1,2,3 にのみ対応する。

といった設定が行われます。

- ※1 ハッシュ値は32桁で一意の値である必要があります。
- ※2 数字とカテゴリの対応一覧は下記 URL の「URL フィルタリングリスト(全プロダクト共通)」を 参照下さい。

https://www.mrb-security.jp/support/download

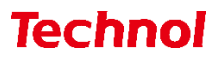

#### 2.2.2 HTTPS フィルタリング設定

HTTPS フィルタリング設定は以下の例に従って入力してください。赤字部分を編集することで設定の 変更が可能です。

| 設定項目          | 記入例                                | 備考                         |
|---------------|------------------------------------|----------------------------|
| HTTPS 通信検知    | HTTPS_100{                         | 末尾の数字で設定するグループを指定          |
|               | HTTPS=ON / OFF                     | (デフォルトグループは 100)           |
|               | IP=ON / OFF                        | HTTPS:利用する場合は ON <u>※1</u> |
|               | }                                  | IP:HTTPS 通信時、IP フィルタリン     |
|               |                                    | グを利用する場合は ON               |
|               |                                    | 末尾の数字で設定するグループを指定          |
|               | URL_HTTPS_100{                     | (デフォルトグループは 100)           |
| HTTPS 通信の URL | ea0ea7696d6d44dd79e31a33bd112585 0 | ・ハッシュ値 <u>※2</u>           |
| ホワイトリストの設定    | www.aaa.com                        | • 0                        |
|               | }                                  | • URL                      |
|               |                                    | の順に1行に記載。                  |
|               |                                    | 複数設定の際は改行して同様に記載。          |
|               |                                    | 末尾の数字で設定するグループを指定          |
|               | IP_HTTPS_100{                      | (デフォルトグループは 100)           |
| HTTPS 通信の IP  | ca87c597a0e1488b3c0e721db0303fae   | ・ハッシュ値 <u>※2</u>           |
| ホワイトリストの設定    | 11.22.33.44 32                     | ・IP アドレス                   |
|               | }                                  | ・ネットマスク                    |
|               |                                    | の順に1行に記載。                  |
|               |                                    | 複数設定の際は改行して同様に記載。          |

※1 HTTPS 通信フィルタリングを正常に行うため、各端末へ MRB 証明書のインポート作業が必要と なります。MRB 証明書のインポート手順については、手順書『HTTPS フィルタリング設定』を 参照ください。

※2 ハッシュ値は32桁で一意の値である必要があります。

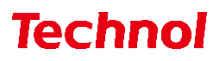

## 2.2.3 グループ設定

グループ設定は以下の例に従って入力してください。赤字部分を編集することで設定の変更が 可能です。

| 設定項目           | 記入例                                         | 備考                     |
|----------------|---------------------------------------------|------------------------|
|                | GROUP{                                      |                        |
|                | 0 142de12bb38de8456458cca74e5470b1 GROUP0 1 | グループポリシーを使用する          |
| グループ設定         | 1 ec9ec38870b67838b0d095f9c1521539 GROUP1 0 | 際に必須の記述です。             |
|                | 2 6c78d5207b9074eac13ec7edc8c847f2 GROUP2 0 | 左の例をそのままコピーして          |
|                | 3 130fe12eb38db8784a4899a74e4960bd GROUP3 0 | 使用してください。              |
|                | }                                           |                        |
|                |                                             | ・グループ番号                |
|                |                                             | ・ハッシュ値 <mark>※1</mark> |
|                |                                             | ・単一指定:1 / 範囲指定 2       |
|                | GROUP_POLICY{                               | ・IP アドレス(範囲指定なら        |
| グループポリシー       | 1 178b2e3785fd38171b8fde6f2f4659fe 1        | 先頭 IP)                 |
| (グループへの IP 割当) | 192.168.124.11 32 * 0 0                     | ・ネットマスク長               |
|                | 1 66c45c1b122713087e85f60549a0f14d 2        | ・単一指定:*                |
|                | 192.168.124.100 32 192.168.124.110 0 0      | 範囲指定:終端 IP アドレス        |
|                | }                                           | ・0を2つ                  |
|                |                                             | の順に1行に記載。              |
|                |                                             | 複数設定の際は改行して同様          |
|                |                                             | に記載。                   |

※1 ハッシュ値は32桁で一意の値である必要があります。

## 2.2.4 メールフィルタリング設定

メールフィルタリング設定は以下の例に従って入力してください。赤字部分を編集することで設定の 変更が可能です。

| 設定項目      | 記入例                                | 備考                      |
|-----------|------------------------------------|-------------------------|
|           |                                    | 末尾の数字で設定するグループを指定。      |
|           | MAIL_100{                          | (デフォルトグループは 100)        |
|           | MAIL=ON/OFF                        | MAIL:利用する場合は ON         |
|           | SPAM=ON/OFF                        | SPAM:利用する場合は ON         |
| メール検知機能   | VIRUS=ON/OFF                       | VIRUS:利用する場合は ON        |
|           | SSL=ON/OFF                         | SUBJECT:スパム判定時メールタイトル   |
|           | SUBJECT=-SPAM-                     | に表示される文言 ※1             |
|           | SUBJECTVIRUS=-VIRUS-               | SUBJECTVIRUS:ウイルス判定時メール |
|           | }                                  | タイトルに表示される文言 ※1         |
|           |                                    | (スパムとウイルスを同時に検知した際      |
|           |                                    | は、ウイルス判定の文言が優先)         |
|           | MAIL_WHITE_100{                    |                         |
|           | 11d5c032a95612ed6e7c4b1f34f83af2 0 |                         |
|           | white1@test.com                    | 末尾の数字で設定するグループを指        |
|           | 22d5c032a95612ed6e7c4b1f34f83af2 0 | 定。(デフォルトグループは 100)      |
| メール検知機能   | white1@test.com                    | ・ハッシュ値 ※2               |
| ブラック/ホワイト | }                                  | • 0                     |
| リスト追加     | MAIL_BLACK_100{                    | ・メールアドレス                |
|           | 88d5c032a95612ed6e7c4b1f34f83af2 0 | の順に1行に記載。               |
|           | black1@test.com                    | 複数設定の際は改行して同様に記載。       |
|           | 25d5c032a95612ed6e7c4b1f34f83af2 0 |                         |
|           | black2@test.com                    |                         |
|           | }                                  |                         |

※1 メールタイトルを設定する SUBJECT、SUBJECTVIRUS ではハイフンの連続表記「--」 は設定出来ません。

※2 ハッシュ値は 32 桁で一意の値である必要があります。

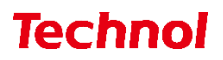

# 2.2.5 メールサーバ設定

メールサーバ設定は以下の例に従って入力してください。赤字部分を編集することで設定の変更が 可能です。

#### ※MRB-51 のみ対応

| 設定項目   | 記入例                              | 備考                |
|--------|----------------------------------|-------------------|
|        | MAILSERVER{                      | ・ハッシュ値 ※1         |
|        | f0fdb4c3f58e3e3f8e77162d893d3055 | ・メールサーバ IP        |
| メールサーバ | 111.111.111.111 32               | ・ネットマスク           |
|        | }                                | の順に1行に記載。         |
|        |                                  | 複数設定の際は改行して同様に記載。 |

※1 ハッシュ値は32桁で一意の値である必要があります。

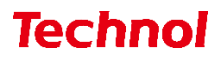

#### 2.3 プロフェッショナルモード固有の設定

本項では、WebGUI からは編集ができない設定について以下の項目の設定例を紹介します。

- ・リモートアクセス設定 ・syslog 送信設定
- ・タグ VLAN 設定
- ・インバウンドポリシー設定
- ※リモートアクセス設定については『3. プロフェッショナルモード設定補足』をお読み頂き、詳細な説 明を合わせてご確認ください。

※未設定の項目に関しては、エクスポートした設定ファイルには記述されませんので、編集の際は項目 ごと追記をお願いします。

#### 2.3.1 リモートアクセス設定

リモートアクセス設定は以下の例に従って入力してください。赤字部分を編集することで設定の 変更が可能です。

| 設定項目     | 設定項目         記入例         備考          |                       |
|----------|--------------------------------------|-----------------------|
|          | REMOTE_ACCESS{                       | CONFIG:使用する場合は ON     |
|          | CONFIG= <mark>ON</mark>              | IP: リモートアクセス用 IP      |
|          | IP=172.23.0.1                        | CLIENT_RANGE: DHCP 範囲 |
|          | CLIENT_RANGE=172.23.0.10-172.23.0.20 | DNS:DNS サーバ           |
| リモートアクセス | DNS=8.8.8.8                          | (上がプライマリ、下がセカンダリ)     |
|          | DNS= <b>8.8.4.4</b>                  | PSK:事前共有鍵             |
|          | PSK=psktrtsecret1                    | USER:利用ユーザ            |
|          | USER=user1 trtpass11                 | (前半が ID、後半がパスワード)     |
|          | USER=user2 trtpass22                 | ユーザを複数登録する際は改行して同様に   |
|          | }                                    | 記載。                   |

上記の例をコンフィグに記載した場合、

L2TP/IPsec により事前共有鍵 psktrtsecret1 でアクセスが可能になり、 user1 はパスワード trtpass11 で、User2 はパスワード trtpass22 で利用できる。 という設定が行われます。

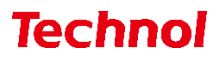

## 2.3.2 syslog 送信設定

syslog 送信設定は以下の例に従って入力してください。赤字部分を編集することで設定の 変更が可能です。

| 設定項目        | 記入例                    | 備考                     |
|-------------|------------------------|------------------------|
| SYSLOG 送信設定 | SYSLOG{                | ENABLE:利用する場合は 1       |
|             | ENABLE=1               | PROTOCOL : TCP or UDP  |
|             | PROTOCOL=TCP or UDP    | SERVER:syslog を送付する IP |
|             | SERVER=192.168.123.123 | PRIORITY : *           |
|             | PRIORITY=*             | 以下の表の"priority"を参考に指定  |
|             | }                      |                        |

# ※syslog 送信に使用するポートは 514 番です

| 重要度 | PRIORITY | 内容            |
|-----|----------|---------------|
| 0   | *        | すべてのログ        |
| 1   | debug    | デバッグ情報        |
| 2   | info     | 情報            |
| 3   | notice   | 通知            |
| 4   | warn     | <u> </u>      |
| 5   | err      | 一般的なエラー       |
| 6   | crit     | 致命的なエラー       |
| 7   | alert    | 緊急に対処すべきエラー   |
| 8   | emerg    | システムが落ちるような状態 |

※重要度の小さい"PRIPRITY"を設定すると、

それより重要度の大きいログはすべて送信されます

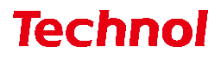

#### 2.3.3 タグ VLAN 設定(MRB-50/50L/100/500)

タグ VLAN 設定は以下の例に従って入力してください。赤字部分を編集することで設定の 変更が可能です。

| 設定項目       | 記入例                   | 備考                |
|------------|-----------------------|-------------------|
| タグ VLAN 設定 | VLAN2{                | • 1               |
|            | 1 10 192.168.111.1 24 | ・タグ番号             |
|            | 1 20 192.168.112.1 24 | ・ネットワークアドレス       |
|            | 1 30 172.26.0.1 16    | の順に1行に記載。         |
|            | }                     | 複数設定の際は改行して同様に記載。 |

※設定時、LANと書かれたポートがトランクポートとして機能します。

タグ番号は3から10まで設定可能です。(1,2は設定不可です。)

#### 2.3.4 タグ VLAN 設定(MRB-51/200)

タグ VLAN 設定は以下の例に従って入力してください。赤字部分を編集することで設定の 変更が可能です。

| 設定項目       | 記入例                   | 備考                |
|------------|-----------------------|-------------------|
| タグ VLAN 設定 | VLAN{                 | • 1               |
|            | 1 10 192.168.111.1 24 | ・タグ番号             |
|            | 1 20 192.168.112.1 24 | ・ネットワークアドレス       |
|            | 1 30 172.26.0.1 16    | の順に1行に記載。         |
|            | }                     | 複数設定の際は改行して同様に記載。 |

※設定時、LANと書かれたポートがトランクポートとして機能します。

タグ番号は3から10まで設定可能です。(1,2は設定不可です。)

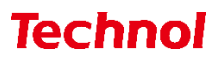

## 2.3.5 インバウンドポリシー設定(MRB-50/50L/100/500)

インバウンドポリシー設定は以下の例に従って入力してください。赤字部分を編集することで設定の 変更が可能です。

| 設定項目   | 記入例                                   | 備考                  |
|--------|---------------------------------------|---------------------|
|        | ALLOW_INBOUND{                        |                     |
|        | 12ce235094606eef87cd8c8d75e8c5b3      |                     |
|        | 0.0.0.0/0 0.0.0.0/0 PING              | ・ハッシュ値 ※1           |
|        | 44efe78ca2167357d15f7faf2bfceba4      | ・送信元 IP(OUT)        |
|        | 1.1.1.1/32 192.168.0.0/16 TCP 1-65535 | ・送信先 IP(IN)         |
| インバウンド | 233d37de5b76802fa5a0a24d0e9286ef      | ・プロトコル              |
| ポリシー設定 | 2.2.2.2/32 192.168.3.0/24 ANY         | ・ポート番号(TCP,UDP の場合) |
|        | d5a9e9db4748b743d6c4ead082d9bd1f      | の順に1行に記載。           |
|        | 192.168.0.0/16 192.168.0.1/32 ICMP    | 複数設定の際は改行して同様に記載。   |
|        | dee4aaa62dbb1fdaea563cd060509ab7      |                     |
|        | 4.4.44.4/32 44.4.4/32 UDP 3           |                     |
|        | }                                     |                     |

※1 ハッシュ値は32桁で一意の値である必要があります。

プロトコルは下表を参照ください。

| プロトコル | 内容                   |
|-------|----------------------|
| PING  | ICMP でのエコー要求を許可する    |
| ICMP  | ICMP プロトコルすべてを許可する   |
| ТСР   | 指定したポートの TCP 通信を許可する |
| UDP   | 指定したポートの UDP 通信を許可する |
| ANY   | すべての通信を許可する          |

## 2.3.6 インバウンドポリシー設定(MRB-51/200)

インバウンドポリシー設定は以下の例に従って入力してください。赤字部分を編集することで設定の 変更が可能です。

| 設定項目            | 記入例                                | 備考                     |
|-----------------|------------------------------------|------------------------|
|                 | INBOUND_POLICY{                    |                        |
|                 | 7f9e89bf7b515974b75bd1e2e4c79972   |                        |
|                 | 192.168.11.1 192.168.12.1 1 999 1  |                        |
|                 |                                    | ・ハッシュ値 <mark>※1</mark> |
|                 | [IP の範囲指定]                         | ・送信元 IP(OUT)           |
|                 | 7f9e89bf7b515974b75bd1e2e4c79972   | ・送信先 IP(IN)            |
|                 | 192.168.11.1-192.168.11.5          | ・プロトコル番号               |
|                 | 192.168.12.1-192.168.12.5          | (以下の表を参考にしてください)       |
| インバウンドポリシー      | 6 20 1                             | ・ポート番号(TCP, UDP の場合)   |
| MRB-51 / 200 対応 |                                    | • 1                    |
|                 | [IP のネットワーク指定]                     | の順に1行に記載。              |
|                 | 7f9e89bf7b515974b75bd1e2e4c79972   | 複数設定の際は改行して同様に         |
|                 | 192.168.11.0/24 192.168.12.0/24 17 | 記載。                    |
|                 | 80 1                               |                        |
|                 |                                    |                        |
|                 | [ポートの複数/範囲指定]                      |                        |
|                 | 7f9e89bf7b515974b75bd1e2e4c79972   |                        |
|                 | 192.168.11.1 192.168.12.1 6        |                        |
|                 | 20,55000-55015 1                   |                        |
|                 | }                                  |                        |

※1 ハッシュ値は32桁で一意の値である必要があります。

#### プロトコル番号は下表を参照ください。

| プロトコル | プロトコル番号 | 内容                   |
|-------|---------|----------------------|
| ТСР   | 6       | 指定したポートの TCP 通信を許可する |
| UDP   | 17      | 指定したポートの UDP 通信を許可する |
| GRE   | 47      | GRE プロトコルすべてを許可する    |
| ESP   | 50      | ESP プロトコルすべてを許可する    |
| АН    | 51      | AH プロトコルすべてを許可する     |
| ICMP  | 1       | ICMP プロトコルすべてを許可する   |
| ANY   | 999     | すべての通信を許可する          |

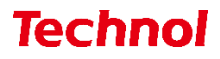

3. プロフェッショナルモード設定補足

本項では、リモートアクセス設定と VPN 設定についての補足説明を記載します。

#### 3.1 リモートアクセス設定

本項では、リモートアクセス設定についての補足説明を記載します。

・MRB のリモートアクセス接続イメージ

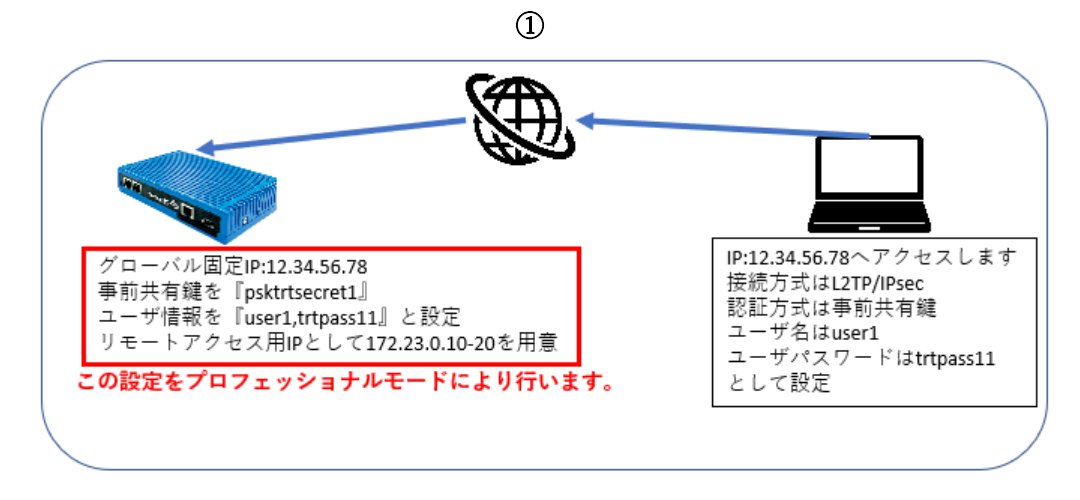

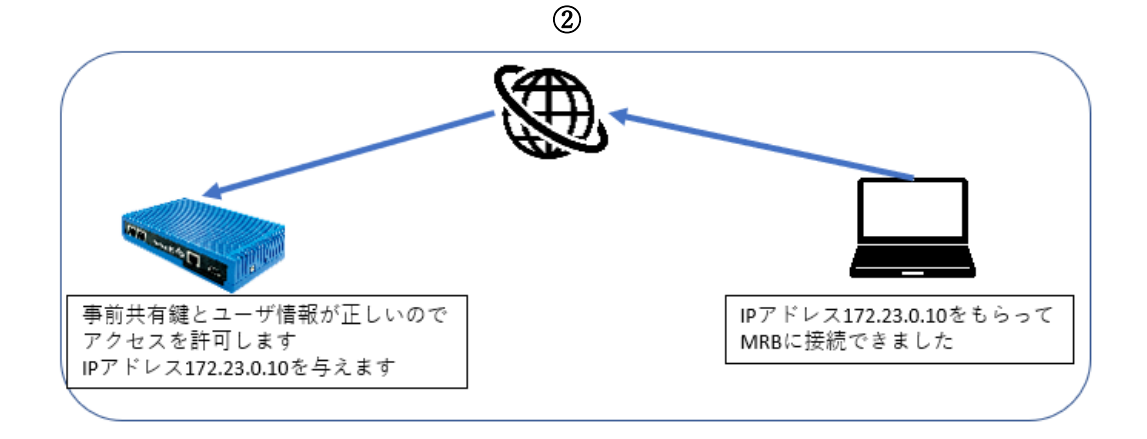

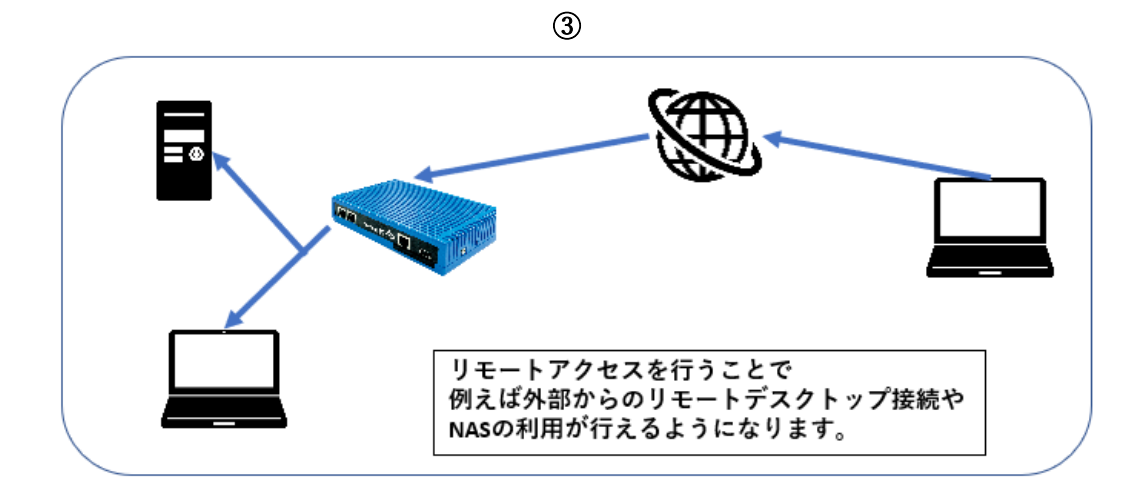

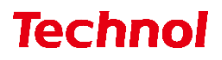

#### 3.2 VPN 設定

本項では、VPN 設定についての補足説明を記載します。

#### ・MRB の VPN 接続イメージ

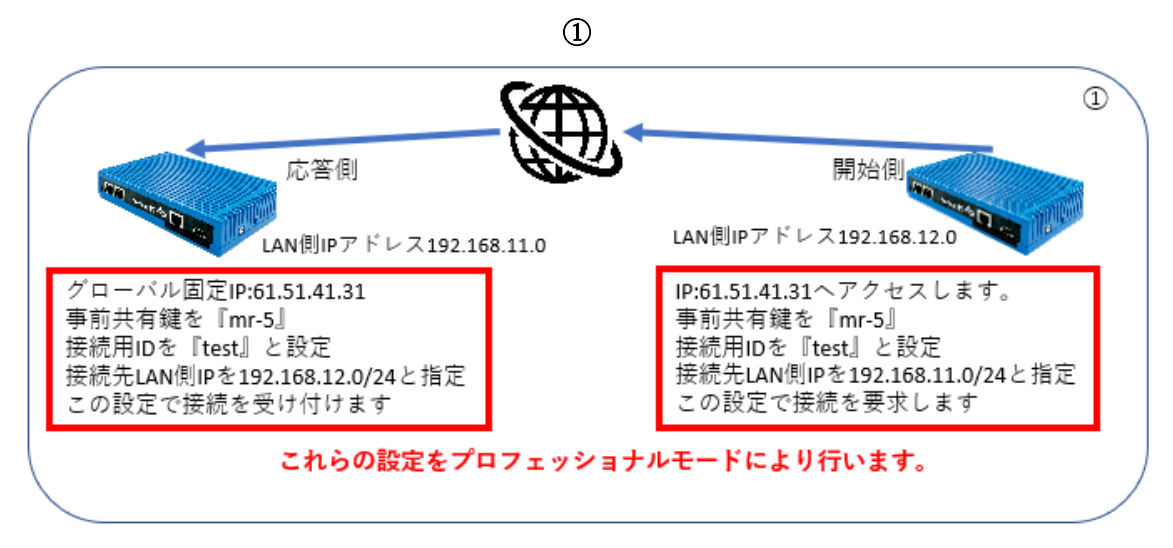

2

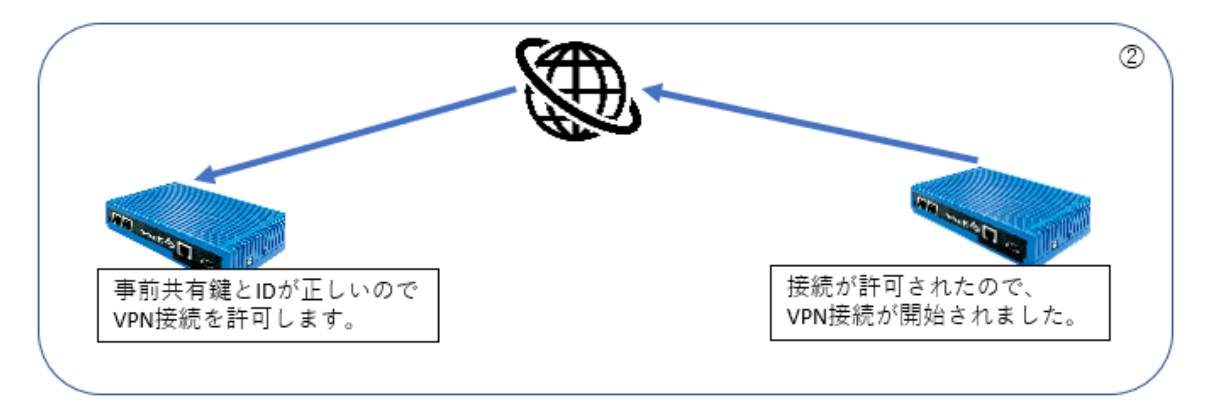

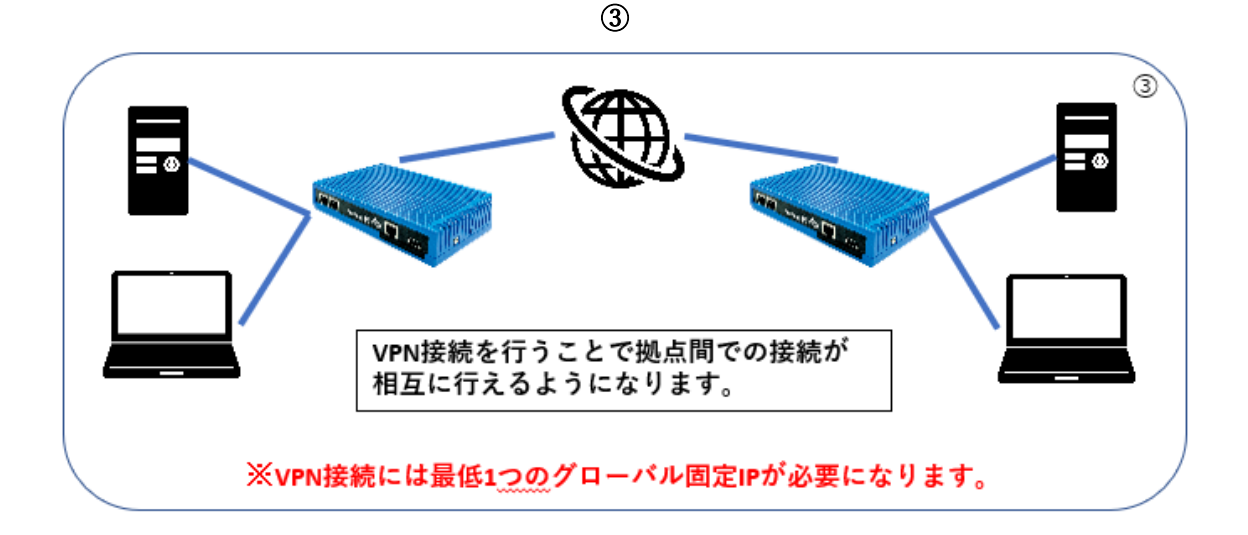